# B2500 MFP

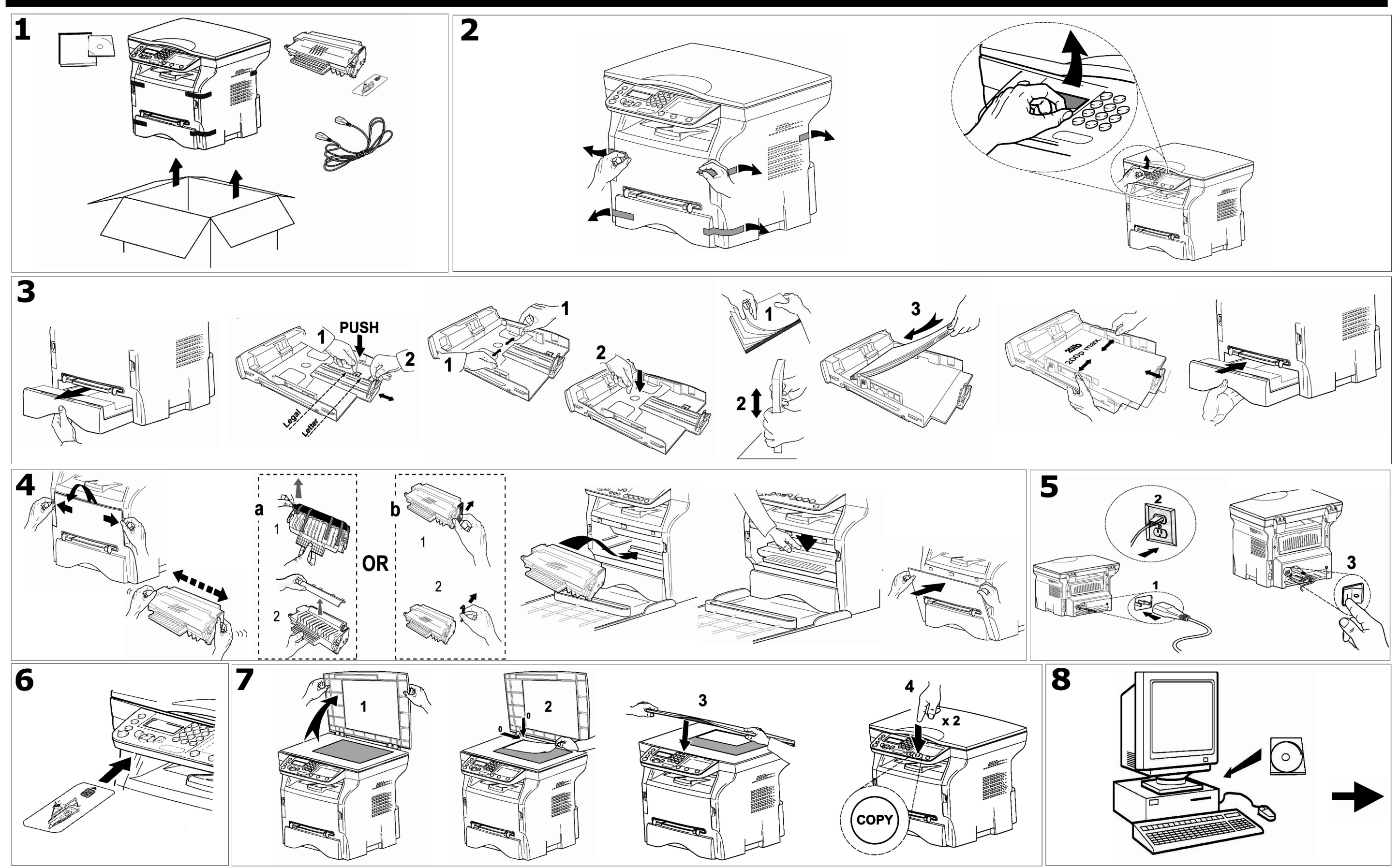

252786697-В ОКІ 58379102

Oki Data Americas, Inc., 2000 Bishops Gate Blvd., Mt. Laurel, NJ 08054-4620 Tel: 1-800-654-3282 Fax: (856) 222-5320 www.okiprintingsolutions.com

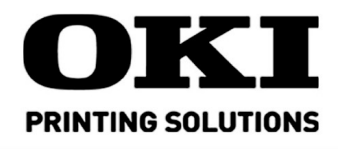

#### 9 Install the Software

- 1. Turn the MFP off.
- 2. Insert the CD-ROM into your CD-ROM drive. The CD will autorun. It it doesn't, click Start>Run>Browse. Browse to your CD-ROM drive. Double-click Install.exe. Click OK.
- 3. Select your language. Accept license agreement.
- 4. Click All Products to install software.
- 5. Follow the on-screen instructions.
- 6. Reboot your PC.

# Installation du logiciel

- 1. Éteignez l'MFP.
- 2. Insérez le CD-ROM dans votre lecteur de CD-ROM. Le CD fonctionne en exécution automatique. S'il ne démarre pas automatiquement, cliquez sur Démarrage>Exécuter>Naviguer. Naviguez dans votre lecteur de CD-ROM. Double cliquez sur Install.exe. Cliquez Sur OK.
- 3. Sélectionnez votre langue. Acceptez de licence.
- 4. Cliquez sur All Products (tous les produits) pour installer le logiciel.
- 5. Suivez les instructions données à l'écran.
- 6. Redémarrer l'ordinateur.

## Instalación de software

- 1. Apague la MFP.
- 2. Inserte el CD-ROM en la unidad correspondiente. El CD se ejecuta automáticamente. Si el CD no se ejecuta, haga clic en Inicio>Ejecutar>Examinar. Busque su unidad CD-ROM. Haga clic en Install.exe. Haga clic en OK.
- 3. Seleccione su idioma. Acepte el contrato de licencia.
- 4. Haga clic en All Products (Todos los productos) para instalar le software.
- 5. Siga las instruciones en pantalla.
- 6. Reinicie su computadora.

## Instalação do software

- 1. Desligue a MFP.
- 2. Insira o CD-ROM do software na unidade de CD-ROM. O CD será executado automaticamente. Se não for, clique em Iniciar>Executar>Procurar. Localize a unidade de CD-ROM. Clique duas vezes no arquivo Install.exe. Clique em OK.

Safety warning

Before powering on your unit, make sure the power outlet it is connected to meets

the requirements printed on the warning label on your unit. This unit must not be

The unit's power plug may be the only way to disconnect the unit from the

Your device is delivered with a grounded power cord. It is imperative to con-

If the machine is powered when you remove the upper cover, be careful with the two following dangers:

Laser beam interception by human eye can produce irremediable injuries.

nect a grounded connector to a grounded outlet connected to the building

Human contact with parts electrically powered can produce a very dangerous

- 3. Selecione o idioma desejado. Aceite o contrato de licenca.
- 4. Clique em "All Products" (Todos os produtos) para instalar o software.

power network. Therefore you must respect the following:
Your unit must be connected to a power outlet located nearby.

The power outlet must remain easily accessible.

- 5. Siga as instruções exibidas na tela.
- 6. Reinicie o computador.

installed on the floor

earthing

electric shock.

# **10** Connect the USB Cable and install the drivers

Connect the cable, turn the MFP on and follow the onscreen instructions.

# Connectez un câble USB et installer les pilotes

Connectez un câble, allumez l'MFP et observez les directives à l'éseau.

#### **Conecte un cable USB y instalar los** controladores

Conecte un cable, encienda la MFP y siga las instrucciones en patalla.

# Conecte um cabo USB e instalar os drivers

Conecte um cabo, ligue a MFP e siga las instruções exibidas.

## **Functions Guide**

To print your terminal's functions guide, press ▼ and enter **51** on the digital keypad. This guide lists all the commands that you can carry out from your terminal's keyboard. Consult the User Guide PDF file on the CD-ROM delivered with your terminal.

## Guide des fonctions

Pour imprimer le guide des fonctions du terminal, appuyez ▼ et entrez enter **51**. Ce guide donne la liste de toutes les commandes que vous pouvez exécuter depuis le clavier du terminal. Consultez le Guide d'utilisation en PDF se trouvant sur le CD-ROM fourni avec le terminal.

#### Guía de funciones

Para imprimir la guia de funciones del terminal, pressione ▼ y entre **51**. Esta guia contiene una lista de todos los comandos que puede entrar desde el teclado de su terminal. Vea la Guia del Usuario (archivo PDF) que vino en el CD-ROM con su terminal.

## Guia das funções

Para imprimir o quia das funções do terminal, pressione a tecla ▼ ou digite **51**. Este guia relaciona todos os comandos que podem ser executados usando o teclado do terminal. Consulte o arquivo PDF do Manual do Usuário contido no CD-ROM que acompanha o terminal.

#### Avertisement de sécurité

Avant de mettre votre appareil sous tension, assurez-vous que la prise de courant à laquelle il est branché, répond aux critères imprimés sur l'autocollant d'avertissement sur votre appareil. Cet appareil ne doit pas être installé sur le sol.

#### La fiche d'alimentation de cet appareil pourrait être la seule manière de débranchement de l'appareil du réseau électrique. Vous devez-donc respecter les consignes suivantes : • L'appareil doit être branché à une prise de courant à proximité.

- La prise de courant doit demeurer facilement accessible Votre appareil est fourni avec un fil d'alimentation mis à la terre. Il est essen-
- tiel de brancher une fiche de mise à la terre à une prise de courant adéquate-ment reliée au système de mise à la terre de l'édifice. Si la machine est sous tension lorsque vous ouvrez le capot supérieur

#### prenez garde aux deux dangers suivants : · L'interception du rayon laser par l'œil humain peut entraîner des blessures

Le contact avec des pièces sous tension peut produire un choc électrique

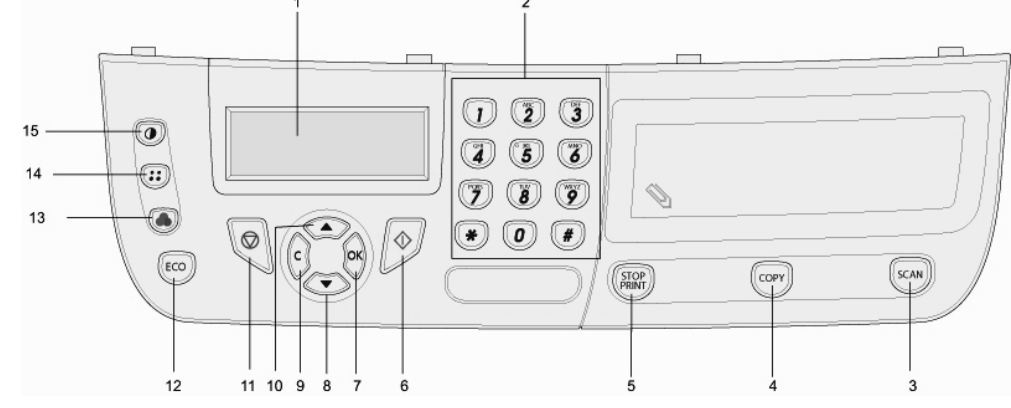

# **Command Panel**

1. Screen

2.

- Digital keypad
- 3. Button SCAN: document analysis to the PC Button COPY: local copy
- 4. Button **STOP PRINT**: stops the current printing 5.
- 6. Button 🖄: validation
- 7. Button OK: confirms the displayed selection
- Button : menu access and navigation down 8.
- Button c: back to the previous menu and input correction 9.
- 10. Button **•** : navigation up the menus
- 11. Button 🖉 : stop the current operation
- 12. Button **ECO**: sets up the activation delay
- 13. Button ( ): color analysis mode selection
- 14. Button (::): analysis resolution setup
- 15. Button (): contrast setup

# Panneau de commande

- 1. Ecran
- 2. Clavier numérique.
- Touche SCAN : analyse de document vers le PC. 3.
- 4 Touche **COPY** : copie locale.
- Touche **STOP PRINT** : arrête les impressions en cours. 5.
- 6. Touche 😕: validation.
- Touche  $\mathbf{o}\mathbf{\kappa}$  : valide la sélection affichée. 7.
- 8. Touche : accès au menu et navigation dans les menus vers le bas.
- 9. Touche c : retour au menu précédent et correction de la saisie.
- 11. Touche 🖉 : arrêt de l'opération en cours.
- 12. Touche **ECO** : règle le délai d'activation.
- 13. Touche 🝙 : sélection du mode analyse couleur.
- 14. Touche (::) : réglage de la résolution d'analyse.
- 15. Touche 🕡 : réglage du contraste.

#### Adevertencia de seguridad

Antes de encender la unidad, aseqúrese de que está conectada a un tomacorriente que cumple con los requisitos detaillados en la etiqueta de advertencia que se encuentra en la unidad. No debe instalar la unidad en el piso. El enchufe de alimentación de energia puede ser el único medio para desconecetar la unidad del suministro de energía. Por lo tanto, debe respetar los siguientes puntos:

- La unidad debe estar conectada a un tomaacorriente cercano.
- El tomacorriente debe tener fácil acceso.
- El terminal viene con un cable de alilmentación con derivación a tierra. Es de extrema importancia que conecte el enchufe con erivación a tierra debida-
- mente conectado a la tierra del edifi io. Si la maquina está encendida cuando abre la tapa superior, tenga presente

#### los dos siguientes peligros:

- Exponer los ojos al haz lasérico puede resultar en lesiones irreversibles. El contacto fisico con partes eléctricas puede produce un shock eléctrico muy peliaroso.

## Panel de mando

1. Pantalla

2.

3.

4.

5.

6.

7.

8.

- Teclado numérico
- Botón SCAN: análisis del documento hacia el PC
- Botón COPY: copia local
- Botón **STOP PRINT**: parada de las impresiones en curso
- Botón 🕑: validación
- Botón oκ: valida la selección visualizada
- Botón -: acceso al menú y navegación en los menús hacia abajo
- 9. Botón c: retorno al menú precedente y corrección del ingreso
- 10. Botón : navegación en los menús hacia arriba
- 11. Botón 🖳 : parada de las operaciones en curso
- 12. Botón ECO: ajusta el plazo de activación
- 13. Botón 🕟 : selección del modo análisis color
- 14. Botón (:::): ajuste de la resolución de análisis
- 15. Botón (): ajuste del contraste

## Painel de comando

1 Ecrã

3.

4.

5.

7.

- 2. Teclado numérico
  - Tecla SCAN: análise de documento para o PC
  - Tecla COPY: cópia local
  - Tecla **STOP PRINT**: parar as impressões em curso
- 6. Tecla 🖄: confirmação
  - Tecla oκ: confirmar a selecção apresentada
- 8. Tecla : acesso ao menu e navegação nos menus para baixo
- 9. Tecla c: voltar ao menu anterior e correcção da introdução 10. Tecla •: navegação nos menus para cima
- 11. Tecla 🔍 : parar a operação em curso
- 12. Tecla ECO: define o intervalo de activação
- 13. Tecla 🝙 : selecção do modo análise a cor
- 14. Tecla (::): define a resolução de análise
- 15. Tecla (): define o contraste

#### Aviso de segurança

Antes de ligar a unidade, certifique-se de que a tomada elétrica na qual está ligada satisfaça os requisitos impressos na etiqueta de aviso da unidade. Esta unidade não deve ser colocada no chão.

O plugue do cabo de alimentação pode ser a única maneira de desconectar a unidade da rede elétrica. Portanto, observe as seguintes diretrizes:

- A unidade deve ser conectada a uma tomada que esteja próxima
- O acesso à tomada elétrica deve ser sempre fácil. • O dispositivo é fornecido com um cabo de alimentação aterrado. É imperativo
- que o cabo aterrado seja conectado a uma tomada aterrada ligada ao terra do edifício.

Se o equipamento estiver energizado quando a tampa superior for remov ida, tenha cuidado com os dois riscos descritos a seguir

- O contato direto do raio laser com o olho humano pode resultar em lesões irreparáveis.
- O contato com peças alimentadas por eletricidade pode produzir um choque elétrico muito perigoso